## **RAW INGREDIENT WIZARD**

The Raw Ingredient Wizard in NCR Console's Inventory Management module allows you to build the list of all raw ingredients you manage within your location.

**NOTE:** Keep in mind that if Console is supporting your brand with inventory management, this feature may not be accessible within your Console account.

To build your list of raw ingredients using the Raw Ingredient Wizard:

- 1. Log into NCR Console, go to the **Store** tab and click **Product**
- 2. Click Inventory
- 3. Click **Inventory Tools**

| Inventory                                                                                                    |                                                                                                    | Go Back                                                                                               |
|----------------------------------------------------------------------------------------------------|----------------------------------------------------------------------------------------------------|----------------------------------------------------------------------------------------------------|
| <ul> <li>Image: A set of the set of the</li></ul> | Add Inventory<br>Update your inventory with the latest delivery or<br>purchase                              | Take Inventory<br>Take current inventory of your store and reconcile<br>against theoretical inventory |
|                                                                                                    | Inventory Tools<br>Tools to create and manage all your inventory items,<br>including recipe and ingredients |                                                                                                    |

## 4. Click Raw Ingredient Wizard

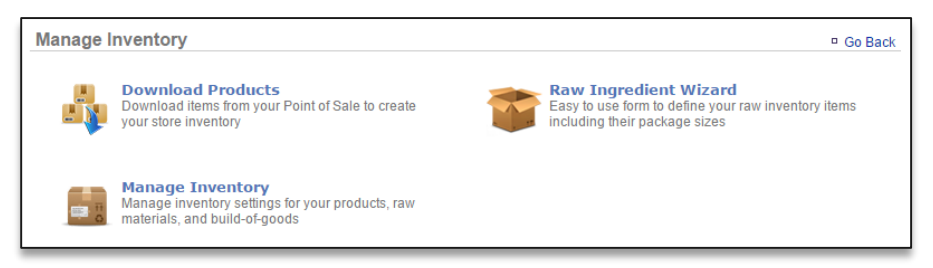

- 5. Enter a **Category name** (e.g. Dairy, Produce, Beverages, Apparel, etc.)
- 6. Enter an Item name (e.g. Milk, Lettuce, Water, T-shirt, etc.)
- 7. Enter Unit Size
  - Unit size refers to a single unit. For example:

a. For a 2 gallon container of milk, you'd enter "2"

- b. For a bottle of water, you'd enter "1"
- 8. Click the dropdown arrow to Select Unit
  - Unit refers to the unit of measure that applies to Unit Size. For example:

a. For a 2 gallon container of milk, you'd select "gallon"

b. For a bottle of water you'd select "each"

- 9. Enter Unit/Case
  - Unit/Case refers to the number of units per case. For example:
    - a. If one case of milk contains six 2-gallon containers, you'd enter "6"
    - b. If one case of water contains 24 bottles of water, you'd enter "24"

## 10. Enter Case Cost

- Case cost refers to the cost per case of the item. For example:
  - a. If one case of milk costs \$25.00, enter 25.00
  - b. If one case of water costs you \$12.00, enter 12.00
- 11. Click Add Additional Item to continue adding items
  - Keep in mind that ALL fields are required to successfully add items to your raw ingredients list

## 12. Click Save

| Raw Ingredient Wizard Go Back |      |           |               |              |             |  |  |  |
|-------------------------------|------|-----------|---------------|--------------|-------------|--|--|--|
| Category                      | Item | Unit Size | Unit          | Units / Case | Case Cost   |  |  |  |
|                               |      |           | Select Unit 🔹 |              |             |  |  |  |
| + Add Additional Item         |      |           |               |              |             |  |  |  |
|                               |      |           |               |              |             |  |  |  |
|                               |      |           |               |              | Save Cancel |  |  |  |

- 13. You will be redirected to the Manage Inventory platform
  - The items you download will appear within a folder titled Raw Ingredients

| Manage Inventory 🔍  |                                      | Go Back      More Options |  |  |
|---------------------|--------------------------------------|---------------------------|--|--|
|                     | Category : Raw Ingredients (Options) |                           |  |  |
| 🗟 🌍 Raw Ingredients | Item                                 | Theoretical On Hand       |  |  |
| Bag                 |                                      |                           |  |  |
| Bread               |                                      |                           |  |  |
| Carton/Can          |                                      |                           |  |  |
| Frozen              |                                      |                           |  |  |
| Meat                |                                      |                           |  |  |
| Package             |                                      |                           |  |  |
|                     |                                      |                           |  |  |
| Retail - Baby       |                                      |                           |  |  |
| - Sauce             |                                      |                           |  |  |
| Seasoning           |                                      |                           |  |  |
| 🍎 Zone 1            |                                      |                           |  |  |
| Zone 2              |                                      |                           |  |  |
| l🍅 test             |                                      |                           |  |  |
|                     |                                      |                           |  |  |
|                     |                                      |                           |  |  |
|                     |                                      |                           |  |  |